# Setup with OpenVPN

### Download

You can download the OpenVPN app in your  $\underline{\mathsf{Play Store}}\ \ensuremath{\mathbb{Z}}\ .$ 

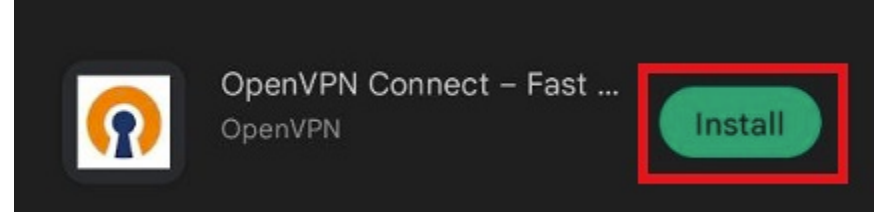

After the download has finished, open the app to proceed.

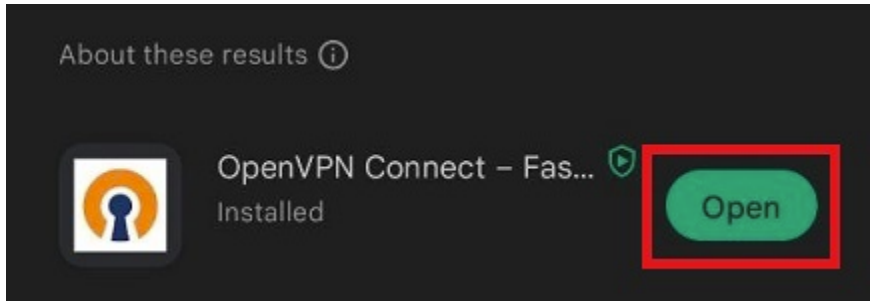

Agree to the terms and conditions of the app to proceed to the setup.

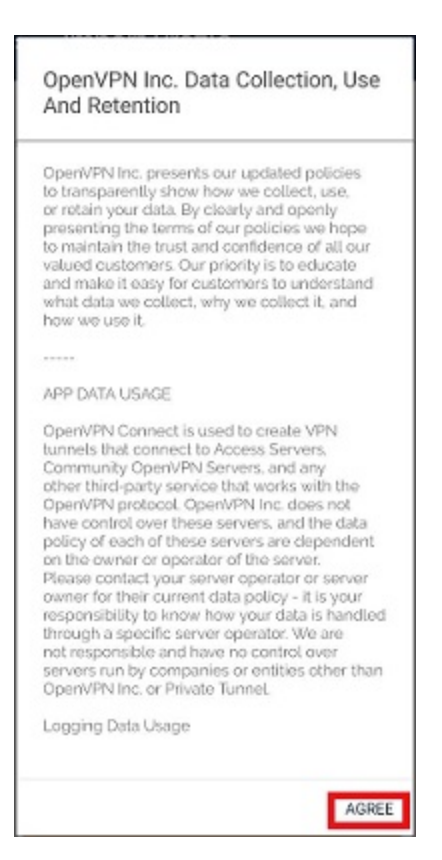

## Setup

Additionally, you have to download the <u>uni</u> Z or (optional) the <u>admin</u> Z profile.

You can now import your downloaded profile.

To do so, open OpenVPN Connect and select "**FILE**". Click on **"Browse**" and then select the profile you donwloaded from your download folder.

| ≡ Import Profile |      |
|------------------|------|
| URL              | FILE |
| uRL<br>https://  |      |

Please note that you can only import profile using URL if it is supported by your VPN provider

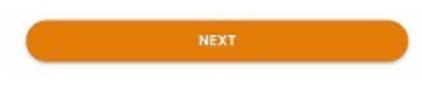

The app will now prompt you to provide your **ZIMT username**. 02-import-02.jpg

Activate the profile to try to establish a connection.

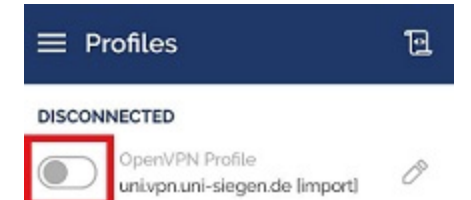

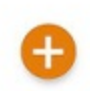

#### The app will now ask for your **password**.

| ≡ Profiles 🗄                                     |
|--------------------------------------------------|
| DISCONNECTED                                     |
| OpenVPN Profile<br>univpn.uni-siegen.de limport) |
|                                                  |
| Enter password                                   |
| Profile: univpn.uni-siegen.de limporti           |
|                                                  |
| Cancel OK                                        |
|                                                  |
|                                                  |
|                                                  |
| •                                                |
| Ð                                                |

Confirm the **Connection request** pop-up with **"OK"**.

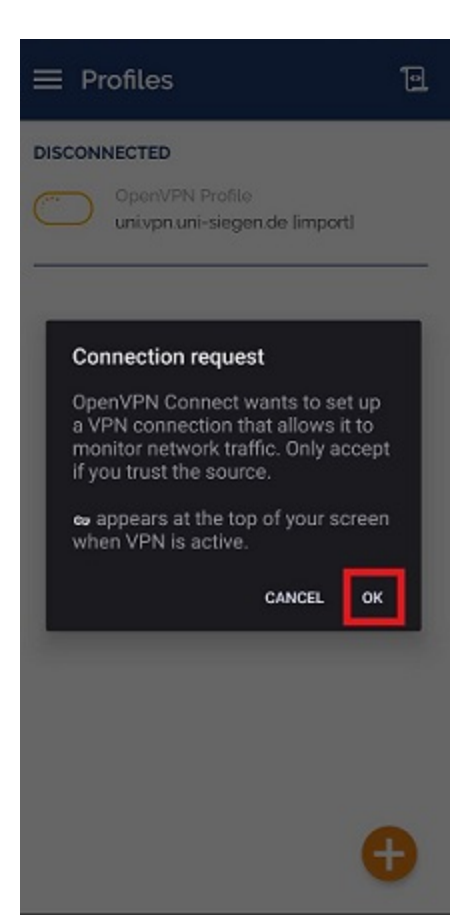

#### You connection is now established.

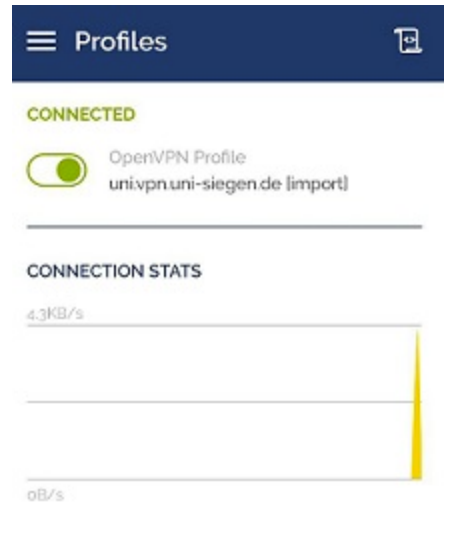